## How to generate a group report

| ×<br>Impactevaluator  |                                                                                                    | Cree                                   | its Remaining: 37 Beeno Domer<br>Ingest Demo Nonprofit<br>Owner |
|-----------------------|----------------------------------------------------------------------------------------------------|----------------------------------------|-----------------------------------------------------------------|
| My Dashboard Wsers    | Demo account used for training purposes                                                                                      |                                        | + Participant + Program                                         |
| Programs              | Demo Owner         Users         Edit Profile           2 david-demo-ownergifipsideux.nst         Users         Edit Profile | Total Managers                         | Total Coordinators                                              |
| 🔁 Reports             | Jowner                                                                                                    | Total Participants 4                   | Total Groups<br>2                                               |
|                       |                                                                                                    | Number of Programs                     |                                                                 |
|                       | Participants                                                                                                    |                                        |                                                                 |
| Nonprofit/Educational | Q. Search by participant name Filter by Group Select Groups *                                                                | Filter by Program<br>Select Programs * | liter by Age                                                    |

2

We've already covered how to create Group Reports for individual evaluations and program series within those tabs, but you can also generate reports directly from the Group Reports page.

| My Dashboard          | Demo account used for training purposes      |                    | + Participant + Program |
|-----------------------|----------------------------------------------|--------------------|-------------------------|
| 📽 Users               |                                              |                    |                         |
| Programs              | Demo Owner                                   | Total Managers     | Total Coordinators      |
| Groups                | david+demo-owner@flipsideup.net              | 1                  | 1                       |
| P Reports             | 2. Owner                                     |                    |                         |
| III Analytics         | ES Joined in Oct 2, 2024                     | Total Participants | Total Groups            |
|                       |                                              | 4                  | 2                       |
|                       |                                              | Number of Programs |                         |
|                       |                                              | 4                  |                         |
|                       | Participants                                 |                    |                         |
|                       | Eliter by Group                              | Eiltar bu Braaram  |                         |
|                       | Q Search by participant name Select Groups - | Select Programs    | er by Age               |
| Nonprofit/Educational |                                              |                    |                         |
|                       |                                              |                    |                         |

So, what is a Group Report? It's a summary of a group of users based on their evaluation results, highlighting collective insights and trends.

| My Dashboard                           | Demo account used for training                                                                              | purposes                         |                                                                           | + Participant + Program                      |  |
|----------------------------------------|----------------------------------------------------------------------------------------------------|----------------------------------|---------------------------------------------------------------------------|----------------------------------------------|--|
| 嶜 Users                                |                                                                                                    |                                  |                                                                           |                                              |  |
| Programs Groups Reports Latt Analytics | <ul> <li>Owner</li> <li>Berno Owner@ifipidisup.net</li> <li>Owner</li> <li>Boined in Oct 2, 2024</li> </ul> | Users Edit Profile               | Total Managers<br>1<br>Total Participants<br>4<br>Number of Programs<br>4 | Total Coordinators<br>1<br>Total Groups<br>2 |  |
|                                        | Participants                                                                                                |                                  |                                                                           |                                              |  |
|                                        | Q Search by participant name                                                                                | Filter by Group<br>Select Groups | Filter by Program<br>Select Programs                                      | Filter by Age                                |  |
| Nonprofit/Educational                  |                                                                                                    |                                  |                                                                           |                                              |  |

These reports help you see the bigger picture of how participants are performing as a whole for a specific program.

| My Dashboard           | Demo account used for training purposes      |                      | + Participant + Program |  |
|------------------------|----------------------------------------------|----------------------|-------------------------|--|
| 🖀 Users                |                                              |                      |                         |  |
| Programs               | Demo Owner Users Edit Pr                     | ofile Total Managers | Total Coordinators      |  |
| Reports                | Owner                                        | 1                    | 1                       |  |
| all Analytics          | Doined in Oct 2, 2024                        | Total Participants   | Total Groups            |  |
|                        |                                              | 4                    | 2                       |  |
|                        |                                              | Number of Programs   |                         |  |
|                        |                                              | 4                    |                         |  |
|                        |                                              |                      |                         |  |
|                        | Participants                                 |                      |                         |  |
|                        | Q Search by participant name Filter by Group | Filter by Program    | ter by Age              |  |
| Nonprofit/Educational  | Select Groups                                | Select Programs      |                         |  |
| recorpromy Educational |                                              |                      |                         |  |

3

| E<br>Impactevaluator                  |                                                                                                    | Cr                                                         | edits Remaining: 37 Demo Owner<br>Owner      |
|---------------------------------------|----------------------------------------------------------------------------------------------------|------------------------------------------------------------|----------------------------------------------|
| My Dashboard                          | Demo account used for training purposes                                                                                            |                                                            | + Participant + Program                      |
| Programs Groups Reports Idi Analytics | Demo Owner     La darid demo-owner@flpsidiog.net     Users     Edit Profile            ▲ Owner             ✓ Joined in Oct 2, 2024 | Total Managers 1 Total Participants 4 Number of Programs 4 | Total Coordinators<br>1<br>Total Groups<br>2 |
|                                       | Participants                                                                                                    |                                                            |                                              |
| Nonprofit/Educational                 | Q Search by participant name Filter by Coope Select Groups -                                                                       | ilter by Program<br>Select Programs +                      | Filter by Age                                |

Next, navigate to the 'Group Reports' tab. Here, you'll find any Group Reports you've previously generated under the Individual or Program Reports tabs. You can also create a new Group Report right from this page.

| ×                     |                                     |                             |                              |                                     |                                     | Credits Remaining: 37 | Demo Owner<br>Impact Demo Nonprofit<br>Owner |  |
|-----------------------|-------------------------------------|-----------------------------|------------------------------|-------------------------------------|-------------------------------------|-----------------------|----------------------------------------------|--|
| Impactevaluator       |                                     |                             |                              |                                     |                                     |                       |                                              |  |
| My Dashboard          | Individual Reports 🜖                | Program Reports 🕄           | Group Reports                | Custom Reports 🚯                    |                                     |                       |                                              |  |
| Users                 | Filter by Program<br>Choose Program |                             |                              |                                     |                                     |                       |                                              |  |
| Programs              |                                     |                             |                              |                                     |                                     |                       |                                              |  |
| Groups                |                                     |                             |                              |                                     |                                     |                       |                                              |  |
| C Reports             |                                     |                             |                              |                                     |                                     |                       |                                              |  |
| analytics             |                                     |                             |                              |                                     |                                     |                       |                                              |  |
|                       |                                     |                             |                              |                                     |                                     |                       |                                              |  |
|                       |                                     |                             |                              |                                     |                                     |                       |                                              |  |
|                       |                                     |                             |                              |                                     |                                     |                       |                                              |  |
|                       |                                     |                             |                              |                                     |                                     |                       |                                              |  |
|                       |                                     |                             |                              |                                     |                                     |                       |                                              |  |
|                       |                                     |                             |                              |                                     |                                     |                       |                                              |  |
| Nonprofit/Educational |                                     |                             |                              |                                     |                                     |                       |                                              |  |
|                       | N                                   | lext, navigate<br>Group Rep | to the 'Grou<br>ports you've | ip Reports' tab.<br>previously gene | Here, you'll find a rated under the | ny                    |                                              |  |

5

To create a new report, select a program from the dropdown—this could be either an individual evaluation program or a program series.

7

| ×                                                                                                    | Credits Remaining: 37 Demo Owner<br>Umpact Demo Nonprofit<br>Owner                                                                                                    |            |
|----------------------------------------------------------------------------------------------------|----------------------------------------------------------------------------------------------------|------------|
| <ul> <li>My Dashboard</li> <li>Users</li> <li>Programs</li> <li>Groups</li> <li>Reports</li> <li>Analytics</li> </ul> | Individual Reports Program Reports Coup Reports Custom Reports Custom Reports Cus |            |
|                                                                                                    | To create a new report, select a program from the dropdown<br>—this could be either an individual evaluation program or a<br>program series.                                                                                                    | Impacteval |

8 Once you've selected your program, click the Generate Group Report button.

|                 |                                   |                                          |                  | Credits Remaining: 37 Demo Own-<br>Impact Demo<br>Owner | er<br>o Nonprofit |
|-----------------|-----------------------------------|------------------------------------------|------------------|---------------------------------------------------------|-------------------|
| Impactevaluator | Individual Reports 🙃 Program Rep  | norts <b>A</b> Group Reports <b>A</b> Ci | ustom Reports 🙃  |                                                         |                   |
| My Dashboard    |                                   |                                          | _                |                                                         |                   |
| 🐸 Users         | Filter by Program<br>Build a Boat | Generate Group Report                    |                  |                                                         |                   |
| Programs        |                                   | PROCRAMINAME                             | CREATED          |                                                         |                   |
| Groups          |                                   | PROGRAM NAME                             | CREATED          |                                                         |                   |
| P Reports       | Build a Boat October 2024         | Build a Boat                             | October 14, 2024 | Viet                                                    | w Report          |
| Lill Analytics  |                                   |                                          |                  |                                                         |                   |
|                 |                                   |                                          |                  |                                                         |                   |
|                 |                                   |                                          |                  |                                                         |                   |
|                 |                                   |                                          |                  |                                                         |                   |
|                 |                                   |                                          |                  |                                                         |                   |
|                 |                                   |                                          |                  |                                                         |                   |
|                 |                                   |                                          |                  |                                                         |                   |
|                 |                                   |                                          |                  |                                                         |                   |

A popup will appear, prompting you to give the report a descriptive name. I recommend using the program name and the date to make it easier to find later.

|  | Create a Program Report for Build a Boat | 0      |  |
|--|------------------------------------------|--------|--|
|  | Give the report a name:                  |        |  |
|  | Build a Boat 14 October 2024             |        |  |
|  | Close Generate PDF R                     | leport |  |
|  |                                          |        |  |
|  |                                          |        |  |
|  |                                          |        |  |
|  |                                          |        |  |
|  |                                          |        |  |
|  |                                          |        |  |

**10** Once you've entered the name, click Generate PDF Report.

|  | Create a Program Report for Build a Roat |   |  |
|--|------------------------------------------|---|--|
|  | Give the report a name:                  |   |  |
|  | Build a Boat 14 October 2024             |   |  |
|  | Close Generate PDF Report                |   |  |
|  |                                          | , |  |
|  |                                          |   |  |
|  |                                          |   |  |
|  |                                          |   |  |
|  |                                          |   |  |

You'll notice a spinner at the top of the page indicating that the report is being generated. You can either wait on the page or log out and come back later. You'll also receive an email notification once the report is ready.

| X<br>Impactevaluator                                              |                                                                    |                                                                                        | VOUR REPORT IS GENERATING                                                                                                    | Credits Remaining: 37 Demo (<br>Impact I<br>Owner | Numer<br>Demo Nonprofit |
|-------------------------------------------------------------------|--------------------------------------------------------------------|----------------------------------------------------------------------------------------|----------------------------------------------------------------------------------------------------|---------------------------------------------------|-------------------------|
| <ul> <li>My Deshboard</li> <li>Users</li> <li>Programs</li> </ul> | Individual Reports  Program Reports Filter by Program Build a Boat | Group Reports     Co     Generate Group Report                                         | ustom Reports                                                                                                    |                                                   |                         |
| Groups                                                            | REPORT NAME                                                        | PROGRAM NAME                                                                           | CREATED                                                                                                    |                                                   |                         |
| P Reports                                                         | Build a Boat 14 October 2024                                       | Build a Boat                                                                           | October 14, 2024                                                                                                    |                                                   |                         |
| iat Anaytos                                                       | Build a Boat October 2024                                          | Build a Boat                                                                           | October 14, 2024                                                                                                    |                                                   | View Report             |
| Nonprofit/Educational                                             |                                                                    |                                                                                        |                                                                                                    |                                                   |                         |
|                                                                   | You'll notic<br>the repor<br>page or lo<br>en                      | e a spinner at the<br>t is being generate<br>g out and come ba<br>nail notification on | top of the page indicating that<br>ad. You can either wait on the<br>ack later. You'll also receive an<br>ce the report is ready. |                                                   |                         |

**12** And that's it! You can now view your new group report by clicking on the View Report Button.

| Impactevoluator                                                                        |             |
|----------------------------------------------------------------------------------------|-------------|
| My Dashboard                                                                           |             |
| W Users         Filter by Program           Build a Boat         Cenerate Group Report |             |
| Programs     REPORT NAME     PROGRAM NAME     CREATED                                  |             |
| Build a Boat 14 October 2024 Build a Boat October 14, 2024                             | View Report |
| Lai Analytics Build a Boat October 2024 Build a Boat October 14, 2024                  | View Report |
|                                                                                        |             |
|                                                                                        |             |
|                                                                                        |             |

Now you know how to generate Group Reports in Impact Evaluator, providing valuable insights into the collective performance of your participants. Thanks for watching.

| My Dashboard          | Individual Reports 🕖 Program Rep  | Group Reports U       | ustom Reports 😈  |             |  |
|-----------------------|-----------------------------------|-----------------------|------------------|-------------|--|
| 📽 Users               | Filter by Program<br>Build a Boat | Generate Group Report |                  |             |  |
| Programs              |                                   |                       | ·                |             |  |
| Groups                | REPORT NAME                       | PROGRAM NAME          | CREATED          |             |  |
| Reports               | Build a Boat 14 October 2024      | Build a Boat          | October 14, 2024 | View Report |  |
| lahl Analytics        | Build a Boat October 2024         | Build a Boat          | October 14, 2024 | View Report |  |
|                       |                                   |                       |                  |             |  |
|                       |                                   |                       |                  |             |  |
|                       |                                   |                       |                  |             |  |
|                       |                                   |                       |                  |             |  |
| Nonprofit/Educational |                                   |                       |                  |             |  |